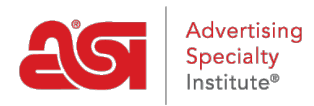

Qué hay de nuevo > ESP Quick Tips > ESP Quick Tip #25: Adding a Sales Tax Exempt Certificate to Company in CRM

## ESP Quick Tip #25: Adding a Sales Tax Exempt Certificate to Company in CRM

2021-12-16 - Jennifer M - ESP Quick Tips

You are able to add a sales tax exemption certificate for a company in CRM. After logging into the ESP, click on the CRM tab.

| esp       | ESP Web    | Websites Adr | nin   | CRM          | Orders  | Email Marketing |
|-----------|------------|--------------|-------|--------------|---------|-----------------|
| Companies | Contacts E | mails Notes  | Tasks | Appointments | Designs |                 |

After locating the company for which you would like to add a sales tax exempt certificate, take the following steps:

1. Click on the Company's name to open the record.

| All Companies     | Customers                                               | Suppliers | Decorators | Prospects    |                                                             |       |                          |
|-------------------|---------------------------------------------------------|-----------|------------|--------------|-------------------------------------------------------------|-------|--------------------------|
| <b>Q</b>          |                                                         | ×         |            |              |                                                             |       | I <sup>A</sup> By Name ▼ |
|                   |                                                         |           | Number of  | Companies: 1 |                                                             |       |                          |
| А                 |                                                         |           |            |              |                                                             |       |                          |
| AB<br>800<br>info | C Promo Compa<br>-54 <del>6-1350</del><br>@abcpromo.com |           |            |              | 4800 Street Rd<br>Feasterville-Trevose PA,<br>United States | 19053 | •                        |

2. Click on the Pencil on the top right.

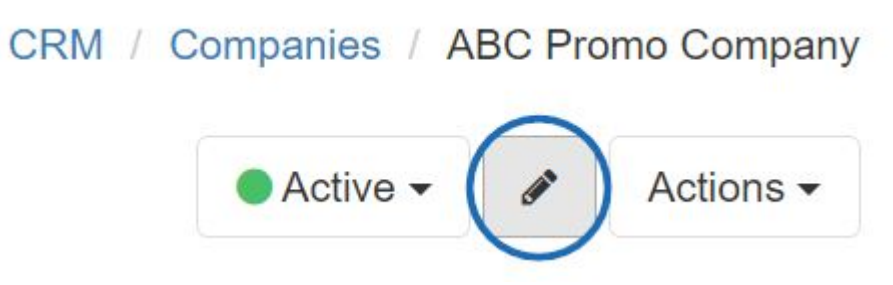

3. Click on the Billing Information link.

## Tags

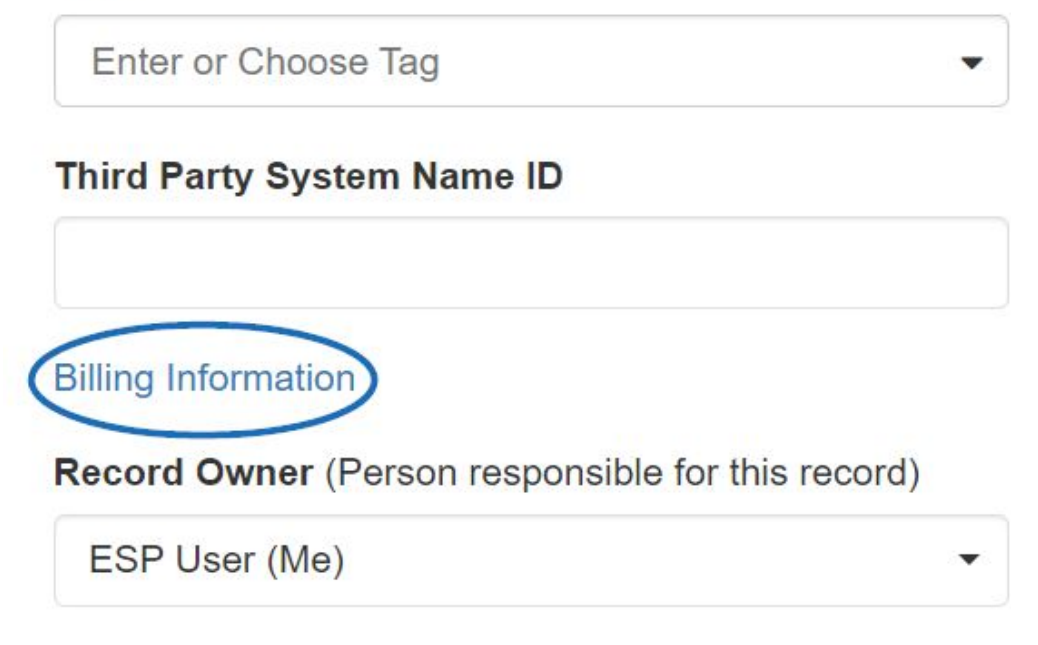

4. Check the "Tax Exempt" box to ensure no tax is charged when creating orders for this company. Then, click on the Add Tax Certificate link.

| Ierms                                                                                     | Credit Limit                     | t Discour                | nt     | Pay With     |  |
|-------------------------------------------------------------------------------------------|----------------------------------|--------------------------|--------|--------------|--|
|                                                                                           | ▼ \$ 0.00                        | 0.00                     | %      |              |  |
| Sales Tax                                                                                 |                                  |                          |        |              |  |
| Tax Exempt (Taxes                                                                         | s will not be automatic          | cally applied to orders) |        |              |  |
| Sales Tax Exemption                                                                       | 1 Certificates                   |                          |        |              |  |
| Certificate *                                                                             | State/Province                   | Reason                   | Effec  | ective Until |  |
|                                                                                           |                                  | No tax certificates four | nd.    |              |  |
| + Add Tax Certificate                                                                     | <b>,</b>                         |                          |        |              |  |
| Default Currency                                                                          |                                  |                          |        |              |  |
|                                                                                           | ~                                |                          |        |              |  |
| USD - US Dollar                                                                           |                                  |                          |        |              |  |
| Add Shipping Account                                                                      | t                                |                          |        |              |  |
| inter the approp                                                                          | oriate informati                 | ion in the available     | boxes. |              |  |
| Sales Tax                                                                                 |                                  |                          |        |              |  |
| euloo lux                                                                                 | s will not be automatic          | cally applied to orders) |        |              |  |
| <ul> <li>Tax Exempt (Taxes)</li> </ul>                                                    | 5 WIII HOL DE automatic          |                          |        |              |  |
| <ul> <li>Tax Exempt (Taxes</li> <li>Sales Tax Exemption</li> </ul>                        | n Certificates                   |                          |        |              |  |
| <ul> <li>Tax Exempt (Taxes</li> <li>Sales Tax Exemption</li> <li>Certificate *</li> </ul> | n Certificates<br>State/Province | e Reason                 | Effec  | tive Until   |  |

6. Scroll down and click on the Save button at the bottom when you are finished.